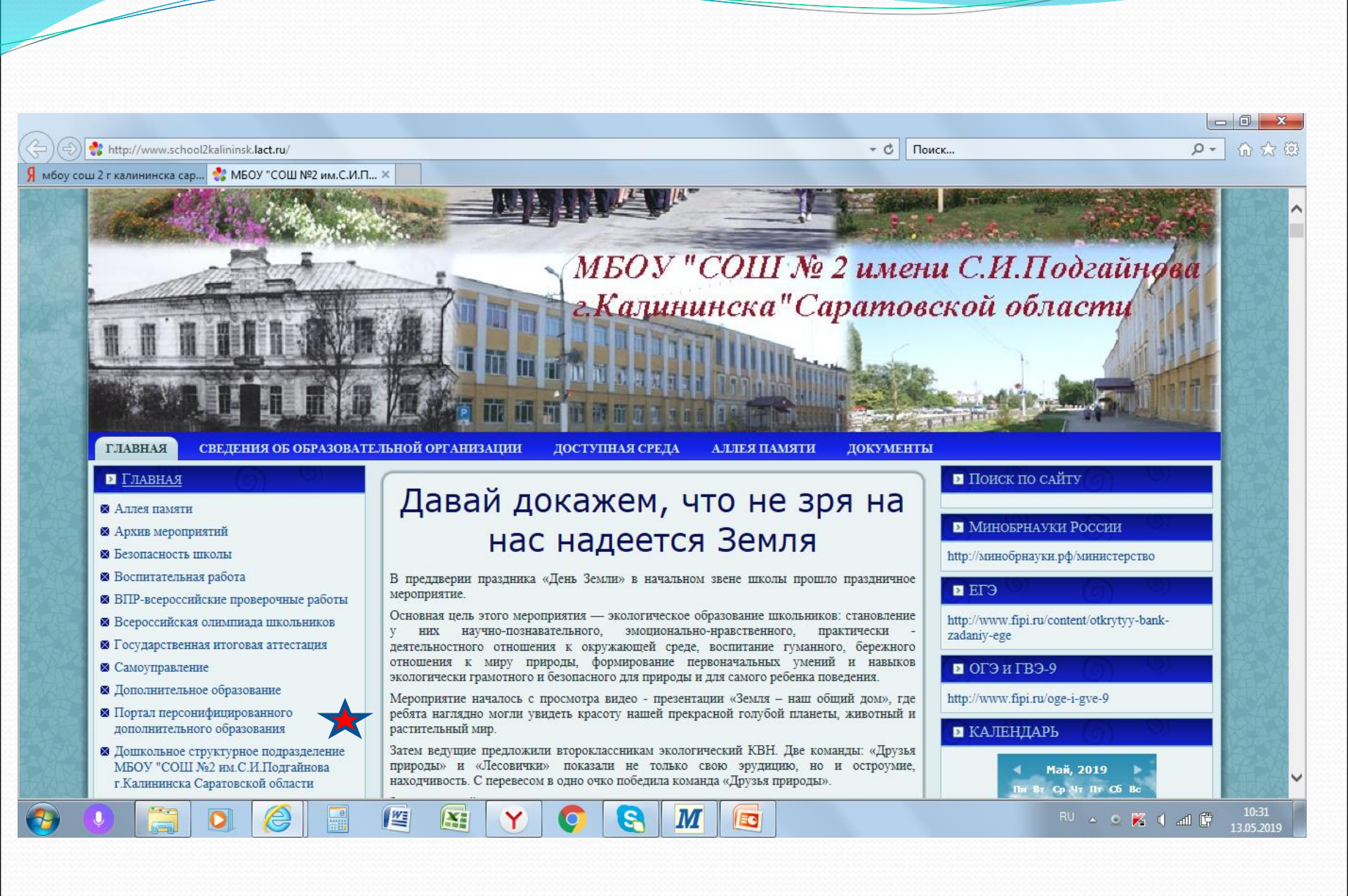

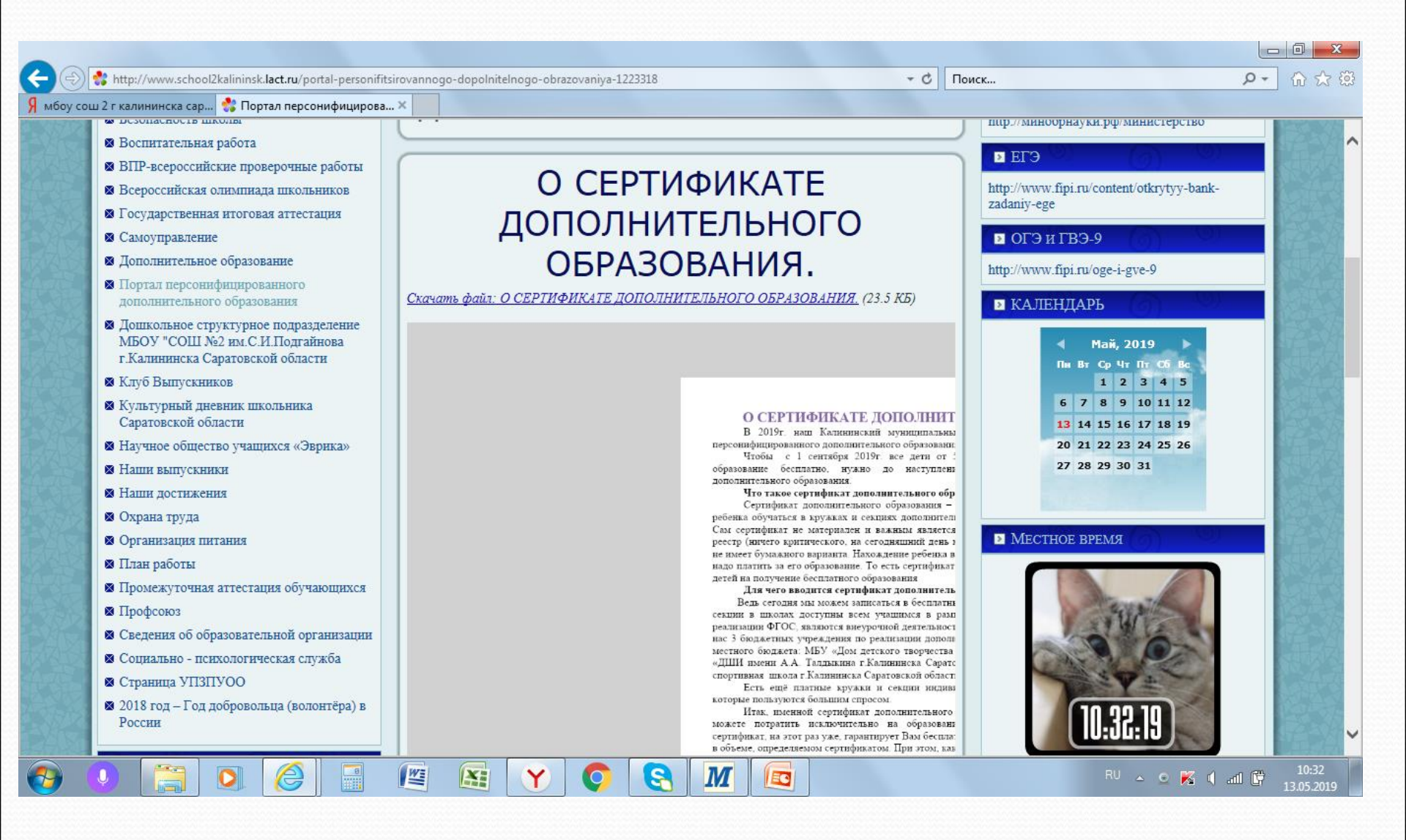

Начиная с 15 мая 2019 года зайдите на портал https://saratov.pfdo.ru в раздел «Получить сертификат в своем районе». Заполните электронную заявку на получение сертификата.

| <b>G</b> пфдо саратовской | й области - По 🗙 🕂                                                                                       |                                                                                                    |               |                    |  |  |  |
|---------------------------|----------------------------------------------------------------------------------------------------|----------------------------------------------------------------------------------------------------|---------------|--------------------|--|--|--|
| ← → C 🔒                   | https://www.google.ru/search?q=пфдо+саратовской                                                          | i+области&оq=пфдо&aqs=chrome.2.69i57j0j69i59j0l3.7381j0j7&sourceid=chrome&ie=UTF-8                                                                                                    |               | ☆ 🛛 :              |  |  |  |
| Google                    | пфдо саратовской области                                                                                 | e e |               | Войти              |  |  |  |
|                           | <b>Все</b> Картинки Новости Карты Е                                                                      | Видео Ещё Настройки Инструменты                                                                                                    |               |                    |  |  |  |
|                           | Результатов: примерно 2 170 (0,38 сек.)                                                                  |                                                                                                    |               |                    |  |  |  |
|                           | Портал персонифицированного дополнительного образования<br>https://saratov.pfdo.ru/ マ                    |                                                                                                    |               |                    |  |  |  |
|                           | Дополнительное образование Саратовской обла<br>марафон в Александрово-Гайском муниципально               | асти: новые форматы. Информационный<br>м районе.                                                                                                    |               |                    |  |  |  |
|                           | Информация о получении<br>К сожалению информация о<br>получении сертификата в                            | Все новости<br>Новости Все права защищены,<br>2016-2018 г. АИС "Портал                                                                                                    |               |                    |  |  |  |
|                           | Как получить сертификат<br>Для того, чтобы получить<br>сертификат дополнительного                        | Часто задаваемые вопросы<br>Часто задаваемые вопросы от<br>родителей при получении                                                                                                    |               |                    |  |  |  |
|                           | Другие результаты с сайта pfdo.ru »                                                                      |                                                                                                    |               |                    |  |  |  |
|                           | Портал персонифицированного дополнительного образования                                                  |                                                                                                    |               |                    |  |  |  |
|                           | Новости. Региональный модельный центр дополн<br>областной конкурс сочинений «Я – гражданин Ре            | ительного образования детей. 08.05.2019 0.<br>оссии»                                                                                                    |               |                    |  |  |  |
|                           | Портал персонифицированного доп<br>https://15.pfdo.ru/ ▼<br>АИС "Портал ПФДО" включена в единый реестр µ | олнительного образования<br>российских программ для электронных                                                                                                    |               |                    |  |  |  |
| 📀 💽 [                     | вычислительных машин и баз данных (по Приказ                                                             |                                                                                                    | - o 🔀 📢 all ( | 9:55<br>13.05.2019 |  |  |  |

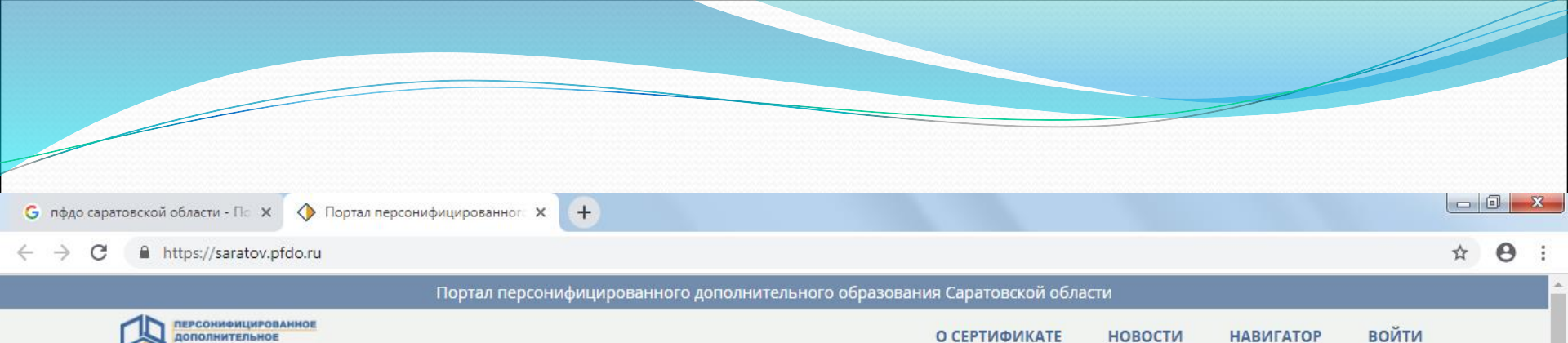

О СЕРТИФИКАТЕ

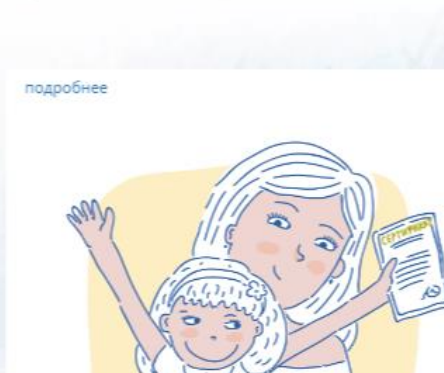

дополнительное **ОБРАЗОВАНИЕ** 

### ЧТО ТАКОЕ СЕРТИФИКАТ?

Сертификат - это Ваша возможность получить дополнительное образование за счет государства вне зависимости от того, где захочет обучаться Ваш ребенок. Государство гарантирует Вам, что заплатит за выбранные для Вашего ребенка кружки или секции, если их будет проводить "проверенная" организация.

WE

X

Y

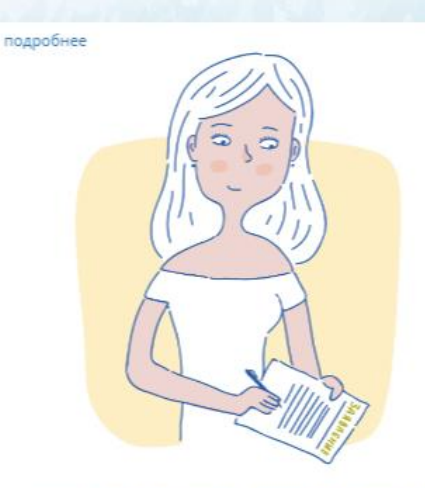

## КАК ПОЛУЧИТЬ СЕРТИФИКАТ?

Для получения сертификата Вам необходимо всего один раз написать заявление для его предоставления. Сертификат сохранится за ребенком до достижения им совершеннолетия.

### Получить сертификат

S

M

EC

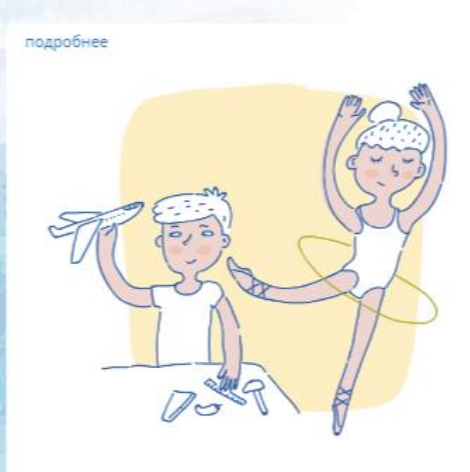

новости

НАВИГАТОР

### КАК ИСПОЛЬЗОВАТЬ СЕРТИФИКАТ?

Сертификат предоставляет Вам доступ к персональному счету, средства с которого направляются на оплату заключаемых договоров об обучении. Направьте электронную заявку через свой личный кабинет или назовите номер сертификата непосредственно в организации, и с Вами заключат договор, по которому «платить» будет сертификат.

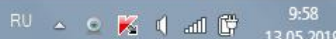

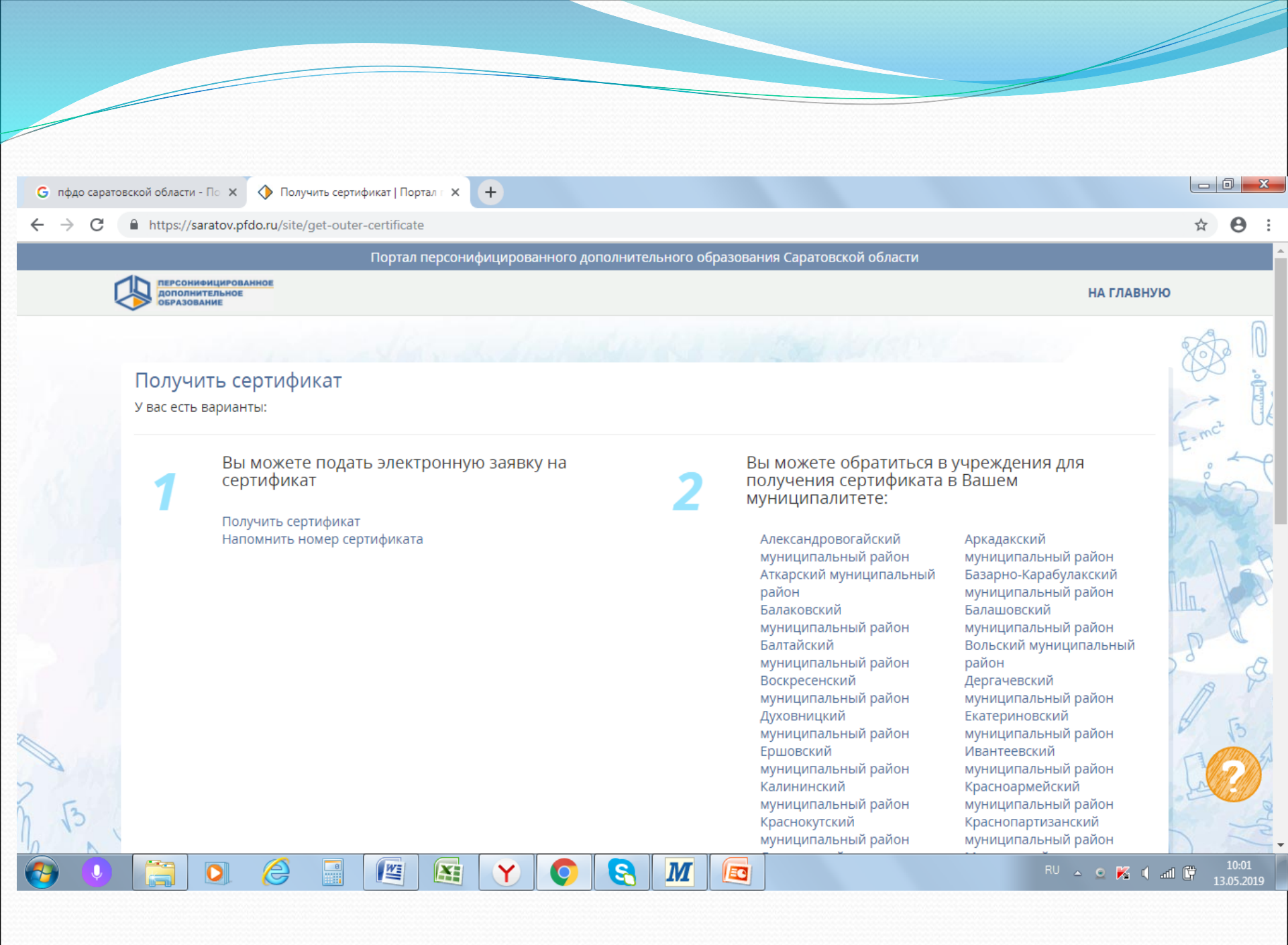

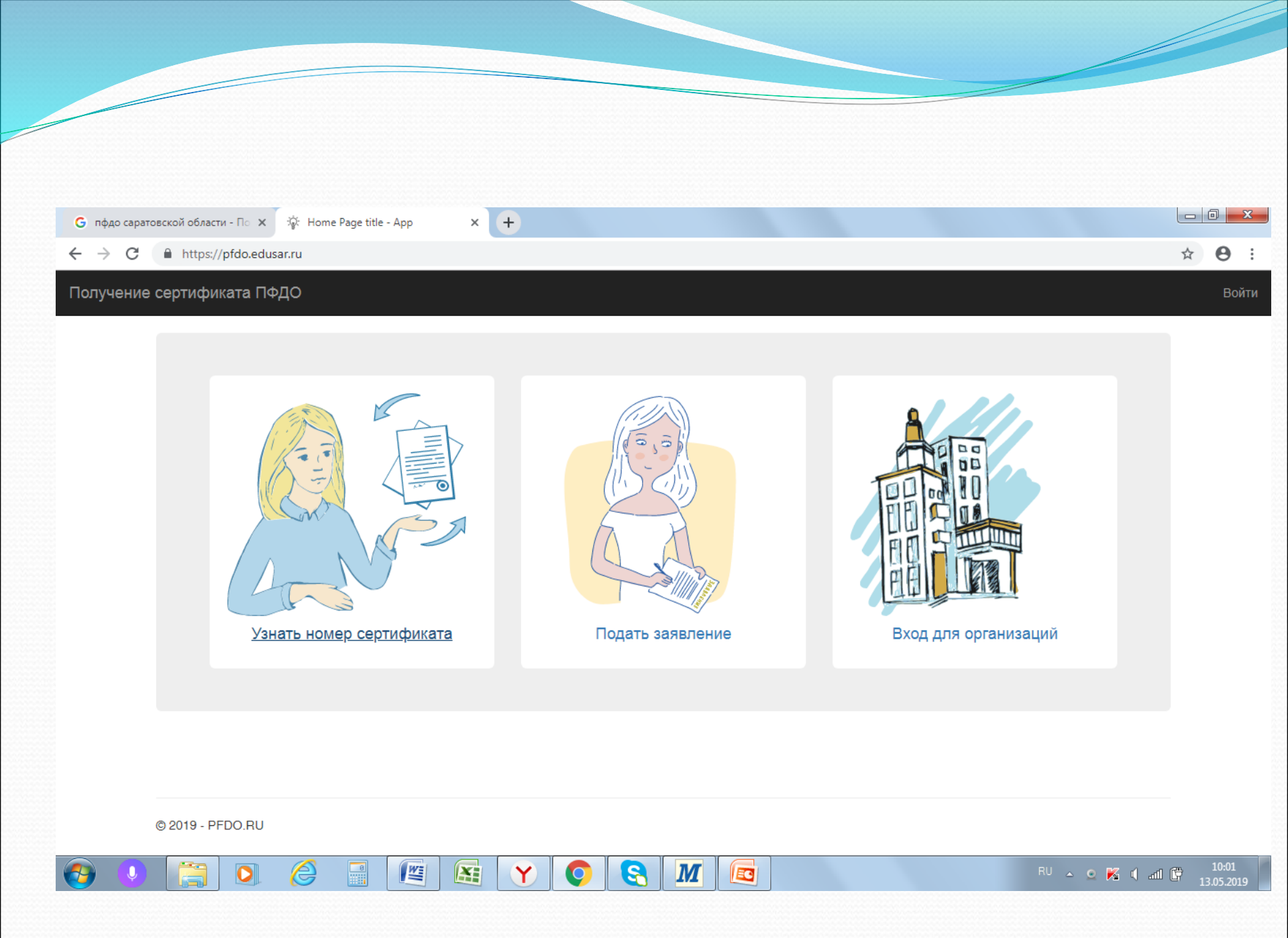

| G пфдо саратовск | ой области - По 🗙 🔅 Регистрация - Арр 🗙 🕂 |                   |       |
|------------------|-------------------------------------------|-------------------|-------|
| ← → C 🔒          | https://pfdo.edusar.ru/request            |                   | ☆ 🖰 : |
|                  |                                           |                   | Войти |
| получение се     | ртификата пФдО                            |                   | Воити |
|                  |                                           |                   |       |
|                  |                                           |                   |       |
|                  | 0                                         |                   |       |
|                  | Создание заявки                           |                   |       |
|                  | Шаг 1 подтверждение электронной почты.    |                   |       |
|                  | Email адрес                               |                   |       |
|                  | isaeva_svetlana@autorambler.ru            |                   |       |
|                  | Email адрес повторный ввод                |                   |       |
|                  | isaeva_svetlana@autorambler.ru            |                   |       |
|                  |                                           | Подтвердить почту |       |
|                  |                                           |                   |       |
|                  |                                           |                   |       |
|                  |                                           |                   |       |
|                  |                                           |                   |       |
|                  |                                           |                   |       |
|                  |                                           |                   |       |

Q

📀 🕓

Image: A marked and the second second sec

EN 🔺 👱 🌠 📢 and 📴 10:03 13.05.2019

| <b>G</b> пфдо сарато              | вской области - Пс 🗙 🕸 Создание заявки 2 шаг - Арр 🗙 🕂 |   | 0  | x    |
|-----------------------------------|--------------------------------------------------------|---|----|------|
| $\leftrightarrow$ $\rightarrow$ G | https://pfdo.edusar.ru/request                         | ☆ | Θ  | :    |
| Получение                         | сертификата ПФДО                                       |   | Bo | ойти |

## Создание заявки

Шаг 2 Подтверждение электронной почты.

W

0

8

Y

На адрес электронной почты, указанный Вами, должно прийти письмо с дальнейшими инструкциями.

M

© 2019 - PFDO.RU

0

2

# • 2 шаг.

- Используете присланные по результатам заполнения электронной заявки номер сертификата и пароль для авторизации в системе https://saratov.pfdo.ru.
- Выберите через личный кабинет кружки и секции в системе https://saratov.pfdo.ru. Подайте электронные заявки.

 Дождитесь подтверждения получения Вашей заявки от организации (перевода заявки в статус «подтвержденная» в Вашем личном кабинете). Ознакомьтесь с договором-офертой об обучении.

 Распечатайте или перепишите заявление на получение сертификата, направленное Вам на электронную почту по результатам подачи электронной заявки (шаг 1).

- Отнесите лично (или передайте вместе с ребенком) заявления, распечатанные на шагах 3 и 4, и подтверждающие документы (перечень которых размещен на портале системе https://saratov.pfdo.ru), в организацию, кружок которой Вы выбрали для обучения.
- Представитель организации проверит правильность заполнения заявления на получение сертификата, после окончательно активирует Ваш личный кабинет. Ребенок будет зачислен на выбранный кружок.

- 1) свидетельство о рождении ребенка или паспорт гражданина Российской Федерации, удостоверяющий личность ребенка или временное удостоверение личности гражданина Российской Федерации, выдаваемое на период оформления паспорта ребенка, копия свидетельства или паспорта;
- 2) документ, удостоверяющий личность родителя (законного представителя) ребенка (главная страница паспорта, страница с адресом прописки, страница с наличием детей), копия документа;
- Э) документ, подтверждающий место (адрес) регистрации ребенка в муниципальном образовании (свидетельство о регистрации ребенка по месту жительства или по месту пребывания на закрепленной территории или документ, содержащий сведения о регистрации ребенка по месту жительства или по месту пребывания на закрепленной территории), копия.

Теперь, когда сертификат Вашего ребенка подтвержден, Вы сможете выбирать и записываться на образовательные программы за счет сертификата без необходимости его повторного получения. Просто повторяйте шаги 2 и 3.